| debian                               | Debian<br>debian-12-x86_64 |          | Status : Online<br>IP Address : <b>Address</b> : <b>Hostname</b> : |               |  |
|--------------------------------------|----------------------------|----------|--------------------------------------------------------------------|---------------|--|
| Ve                                   | C                          | ወ        |                                                                    |               |  |
| 🖵 Overview                           | 🛎 Graphs                   | Settings | <b>Ł</b> Install                                                   | asks And Logs |  |
| Disk Usage<br>297 %<br>2.97 / 100 GB |                            | _        | Bandwidth<br>0.01 %<br>0.17 / 2000 GB                              |               |  |
| CPU                                  |                            |          |                                                                    |               |  |
|                                      |                            |          |                                                                    |               |  |
|                                      |                            |          |                                                                    |               |  |

To change the VPS root password, click on the "Settings" tab in the VPS console.

Navigate to the "Change Password" page and enter the new password, afterward, click on "Change Password" button.

| debian          | -                  |              | Hostname : Server-39073502 |                      |  |
|-----------------|--------------------|--------------|----------------------------|----------------------|--|
| Ve              | Ø                  | ወ            |                            |                      |  |
| 🖵 Overview      | 🛎 Graphs           | Settings     | 🛓 Install                  | 🖅 Tasks And Logs 🛛 🗨 |  |
| Change Hostname | New Pas            | sword        |                            | 1                    |  |
| Change Password |                    |              |                            |                      |  |
| VNC             | Strength Indicator |              |                            |                      |  |
|                 | Retype M           | New Password |                            |                      |  |
|                 | Chang              | ge Password  |                            |                      |  |
|                 |                    |              |                            | •                    |  |

Once done, please stop and start the VPS manually.

|                        |                            | VPS Infor | mation                          |                  |  |
|------------------------|----------------------------|-----------|---------------------------------|------------------|--|
| debian                 | Debian<br>debian-12-x86_64 |           | Status : Online<br>IP Address : |                  |  |
| L<br>Va                | Ø                          | ወ         |                                 |                  |  |
| 🖵 Overview             | 🛎 Graphs                   | Settings  | 🛓 Install                       | 語 Tasks And Logs |  |
| Disk Usage             |                            |           | Bandwidth                       | ı                |  |
| 297 %<br>2.97 / 100 GB |                            |           | 0.01 %<br>0.17 / 2000 GB        |                  |  |
| CPU                    |                            |           |                                 |                  |  |
|                        |                            |           |                                 |                  |  |
|                        |                            |           |                                 |                  |  |
|                        |                            |           |                                 |                  |  |